# 1. Call Functions

### 1.1 Voice Monitor

The Voice Monitor provides the functions of a talk set for monitoring a line, confirming dial tone, and calling ANI numbers.

☑ The Voice Monitor does not allow the user to talk on the line.

## 1.1.1 Voice Monitor Step-by-Step

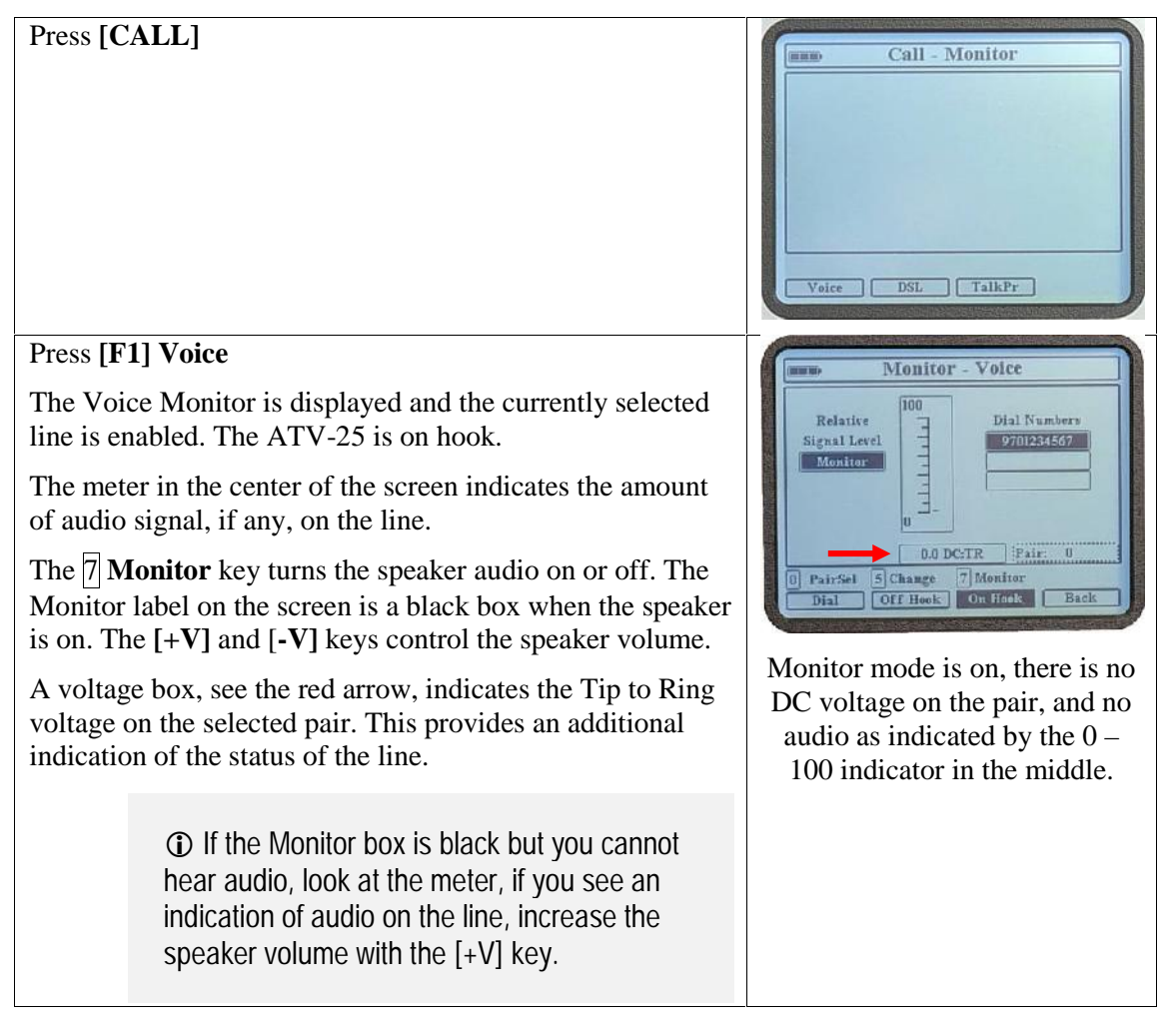

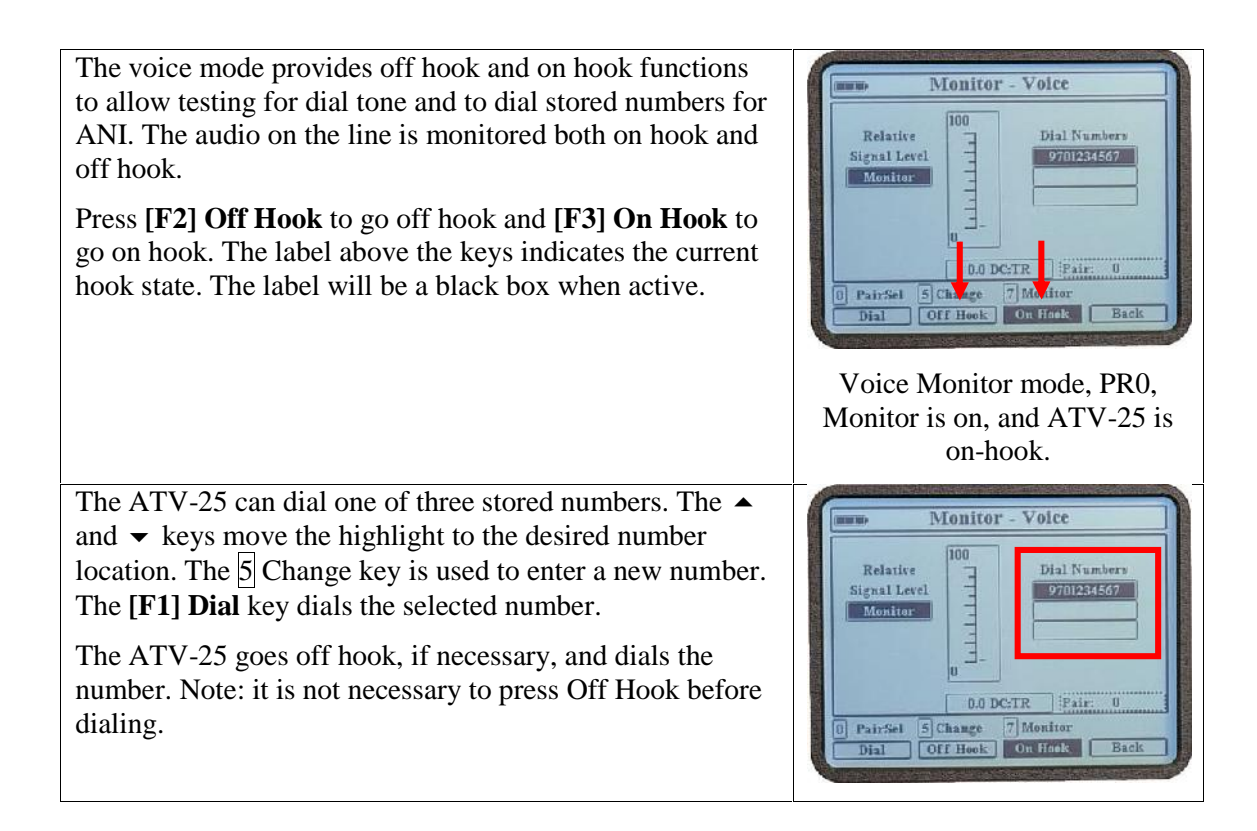

### 1.2 DSL Monitor

The DSL monitor feature provides an audible indication of digital data on the line. The feature allows monitoring of frequencies from 1 kHz to 1.99 MHz. The DSL Monitor is useful when troubleshooting potential interference within this frequency range. An example is monitoring a frequency for potential radio interference.

### 1.2.1 DSL Monitor Step-by-Step

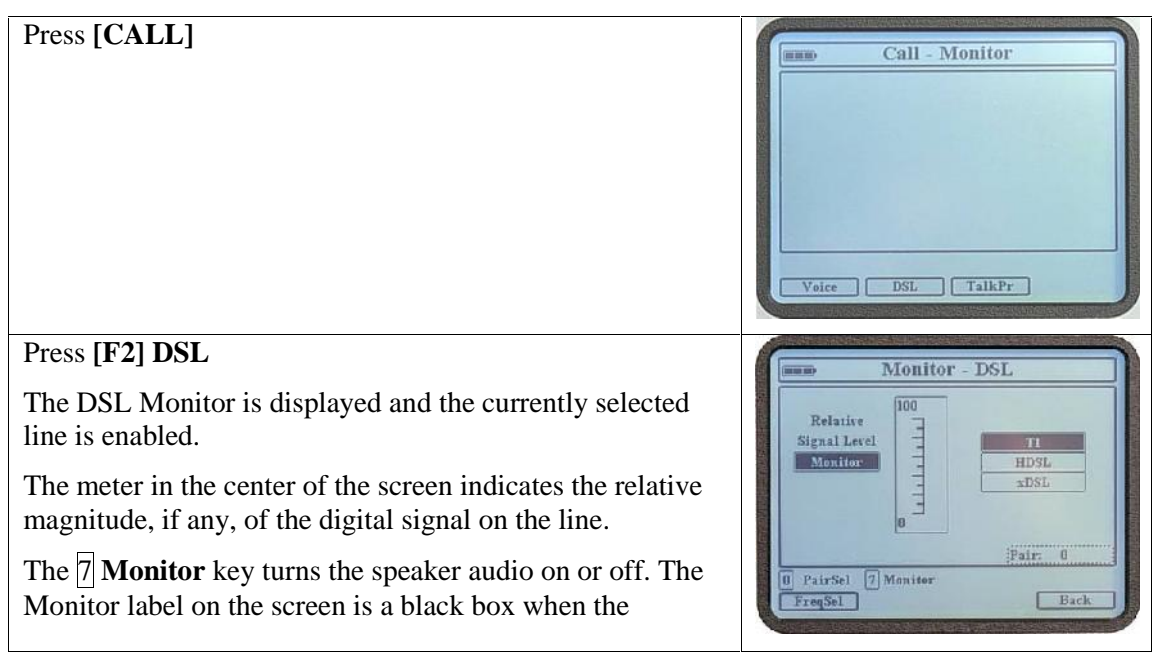

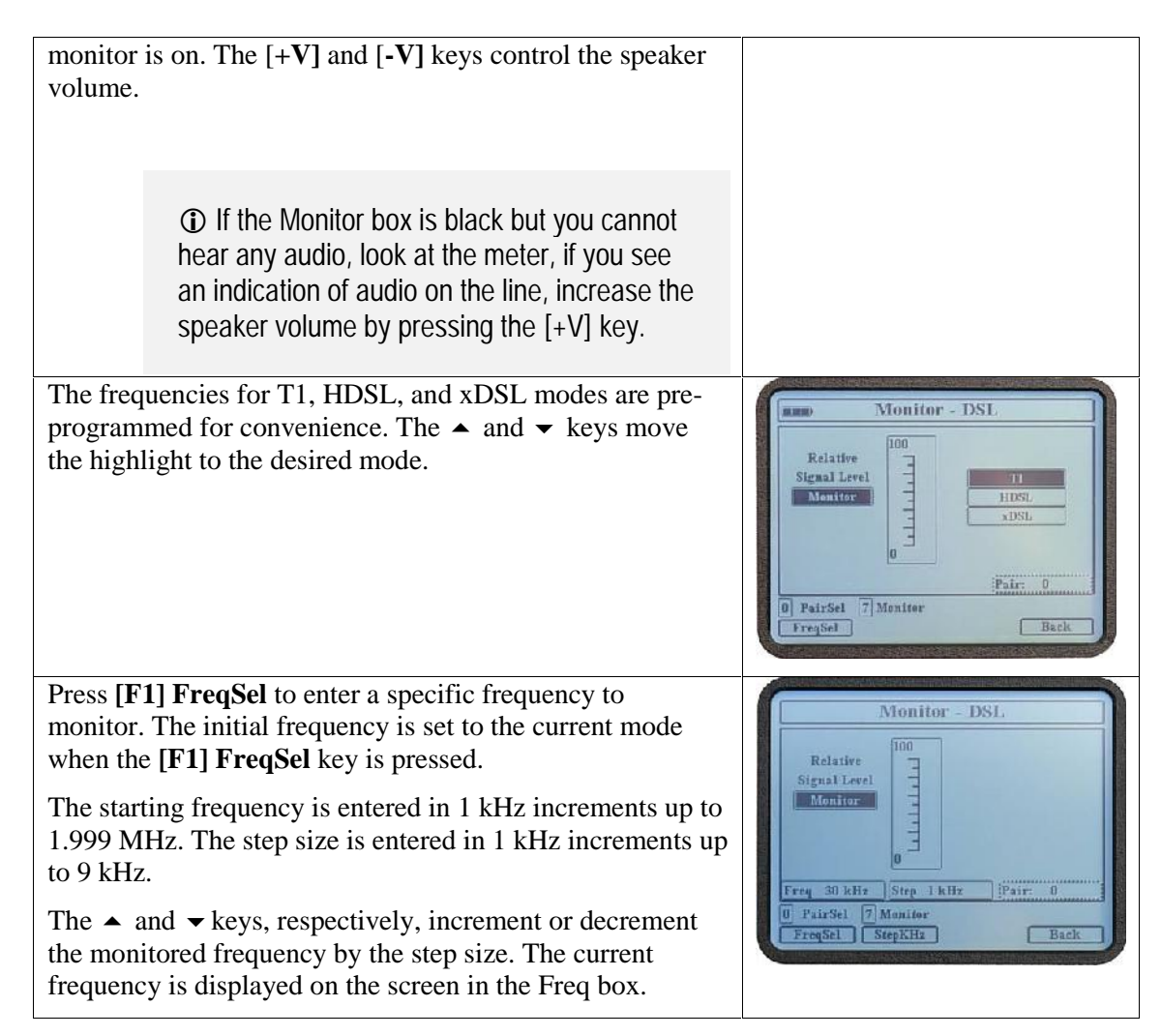

### 1.3 Talk/Wait Circuit

The ATV-25 includes a talk/wait feature for establishing communications between two locations on a vacant pair.

1.3.1 Completing Talk Circuit Connections

Connect the RJ45 connector of the optional talk/wait cord to the ATV-25.

Connect a butt set or headset to the terminals on the connector block. A butt set will have to be in the talk mode.

Connect the pair clips to a vacant pair that has been identified at both locations.

Connect a butt set or headset to the line at the far end. A butt set will have to be in the talk mode.

A call tone will be heard from the ATV-25 anytime any connection in the talk/wait circuit is disconnected or connected.

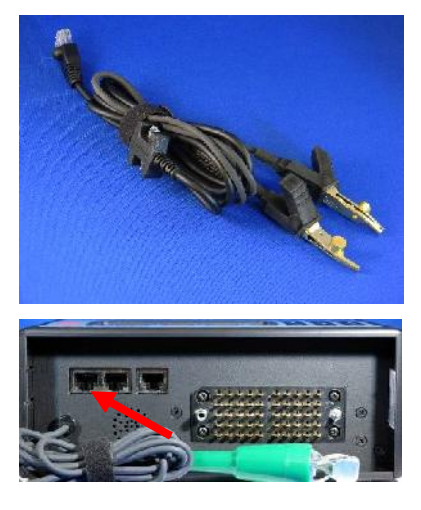

Location of the talk/wait circuit jack.

The call tone is useful in signaling the ATV-25 from the far end. Briefly break or short the connection to the talk pair. The ATV-25 talk/wait tone will be heard.

The figure below shows a typical connection for a complete talk/wait circuit.

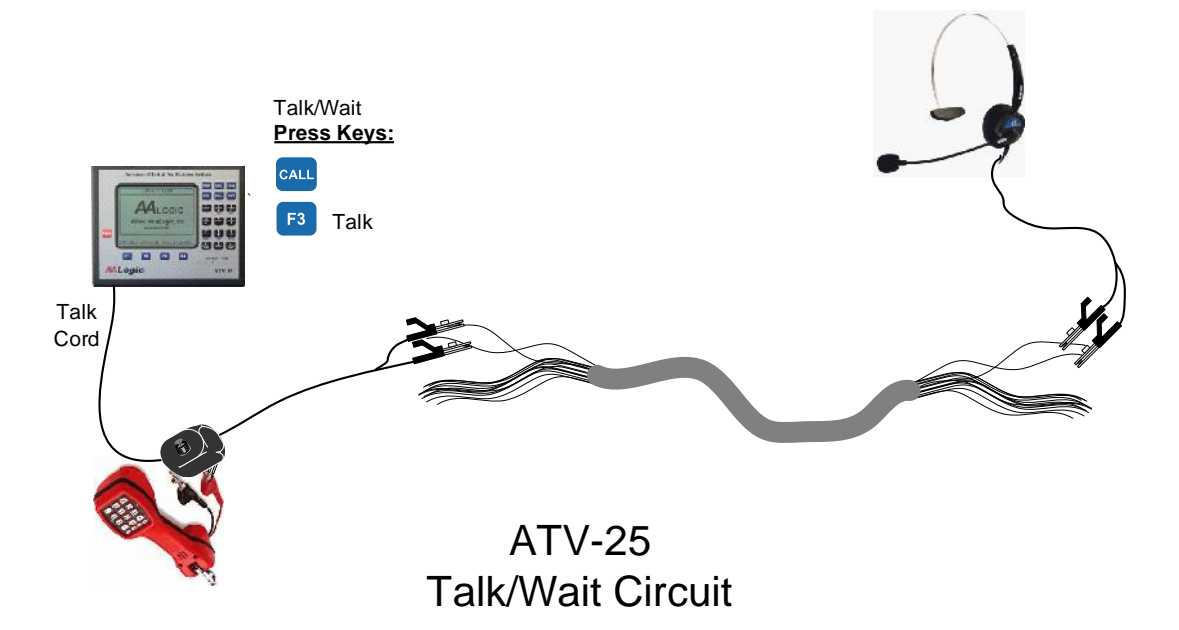

1.4 Talk/Wait Circuit Step-by-Step

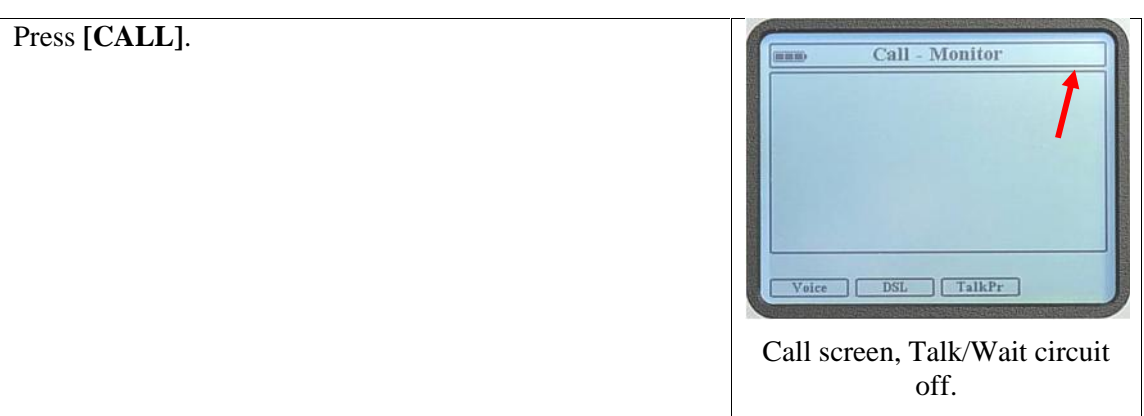

Press [F3] TalkPr

**[F3] TalkPr** is used to toggle the Talk/Wait circuit on and off. The **TALK** indicator appears in the upper right corner of all screens when the talk/wait circuit is on.

All the other test set features may be used with the Talk/Wait circuit on.

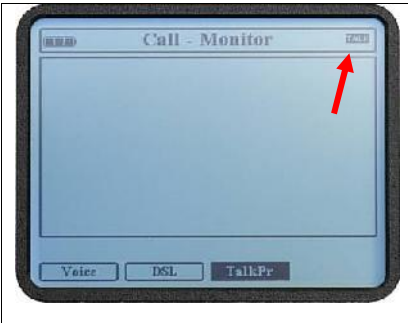

Call screen, Talk/Wait circuit ON.